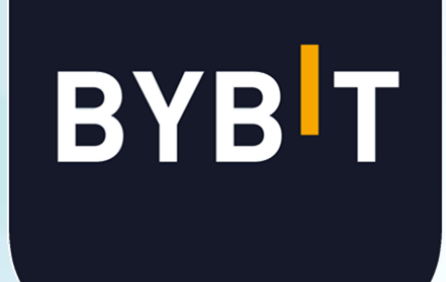

# KYC(本人確認)認証方法

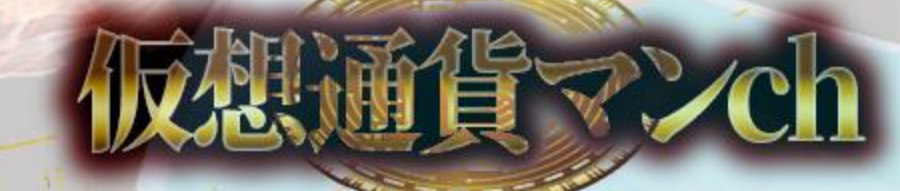

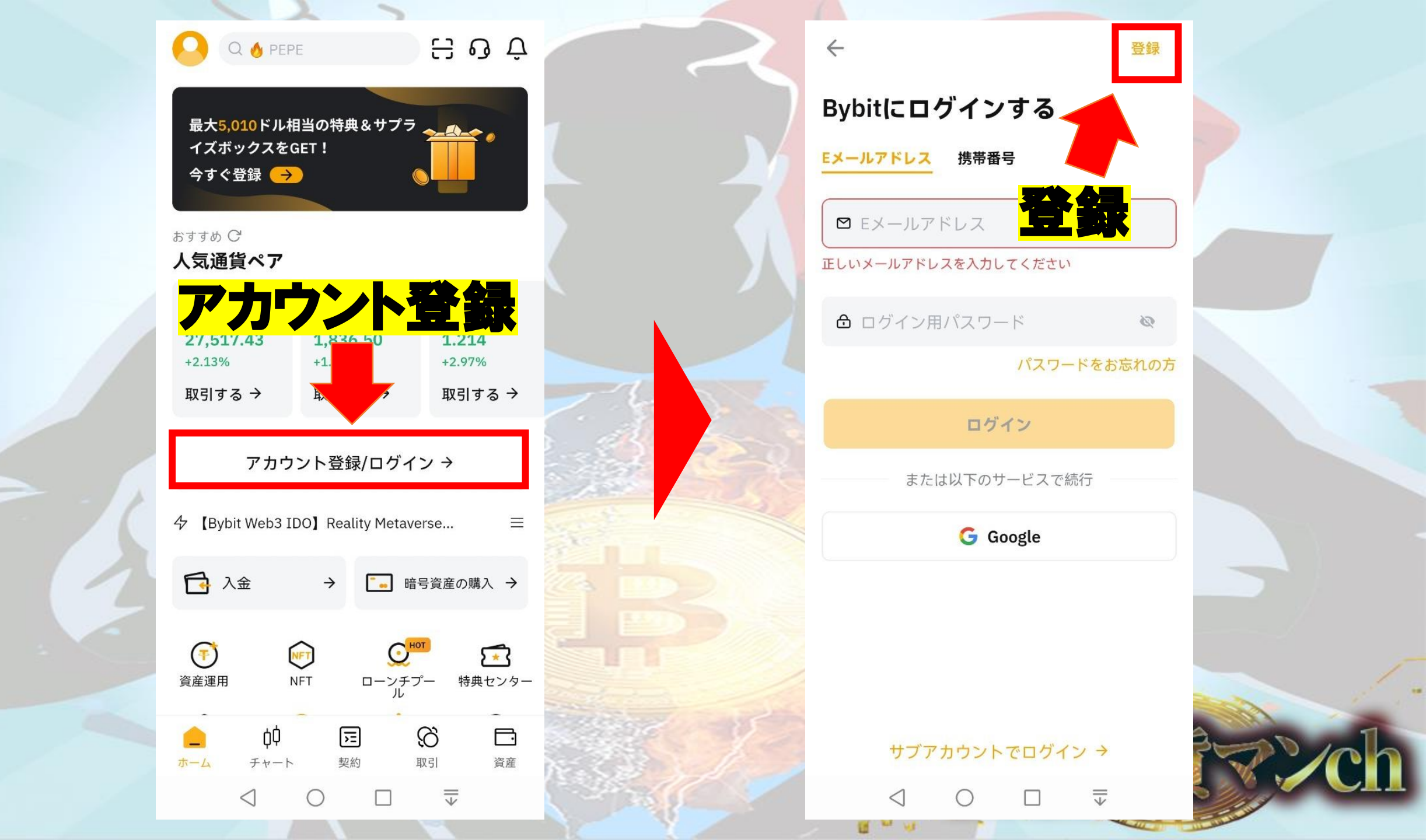

メールアドレスを入力

## 自分で考えた パスワードを入力

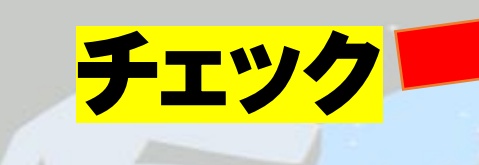

登録

| BybitアカウントをTF成する |                        |   |  |
|------------------|------------------------|---|--|
|                  | <mark>Eメール</mark> 携帯番号 |   |  |
|                  |                        |   |  |
|                  | ❻ パスワードを設定             | 2 |  |

ログイン

8-30文字 数字、大小文字で構成

紹介コード(空欄可) ▼

 $\leftarrow$ 

✓ Bypit 以下の規約を読んで同意しました: 「利用規約」及び「プライバシーポリシー」

登録

または以下のサービスで続行

G Google

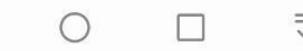

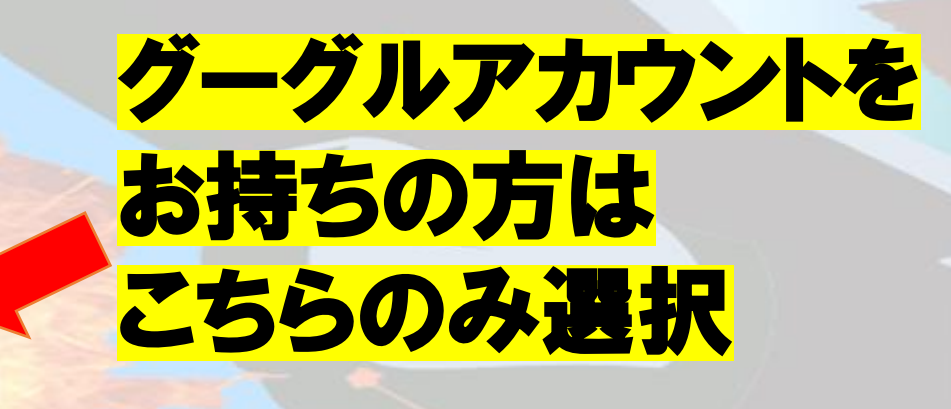

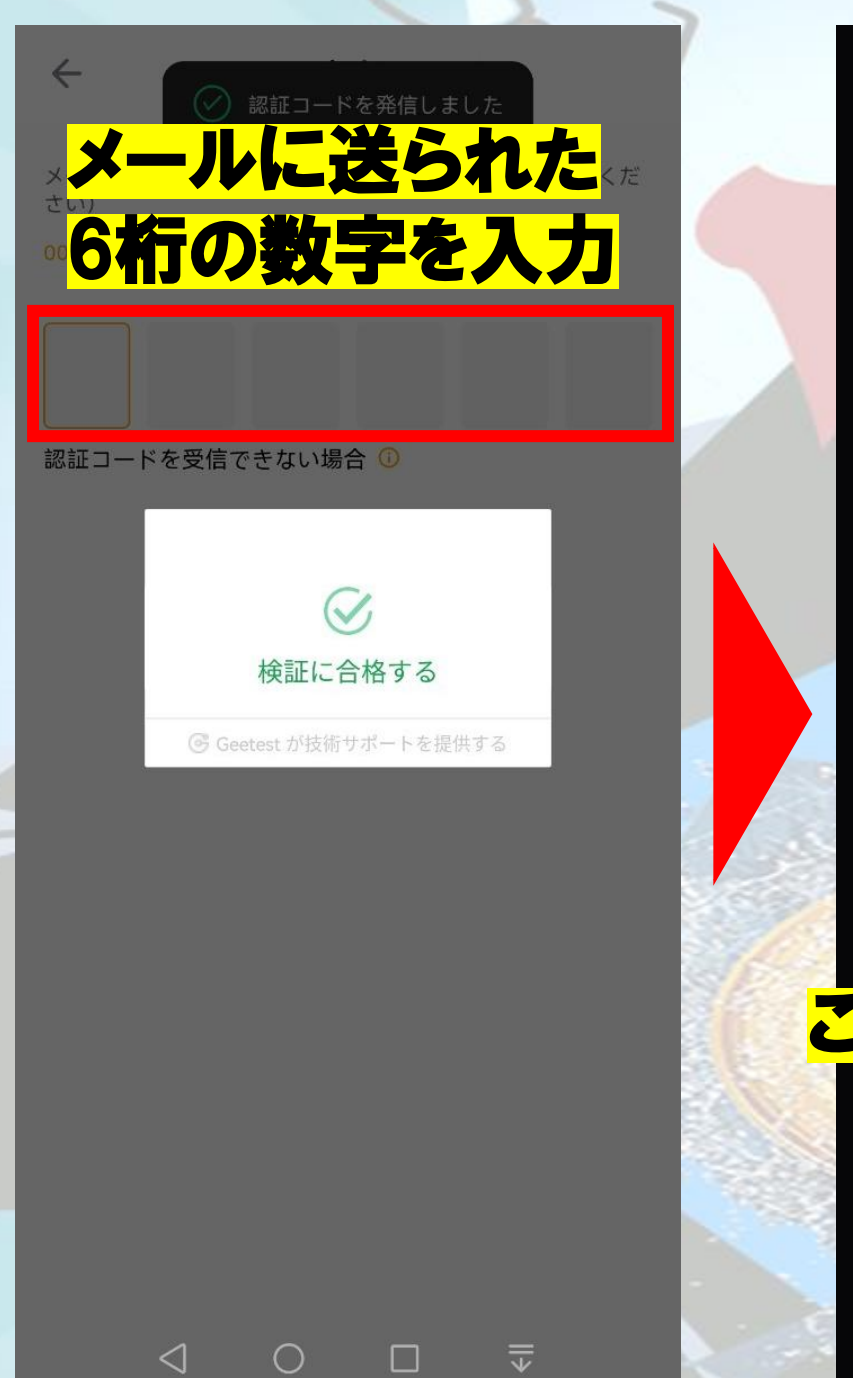

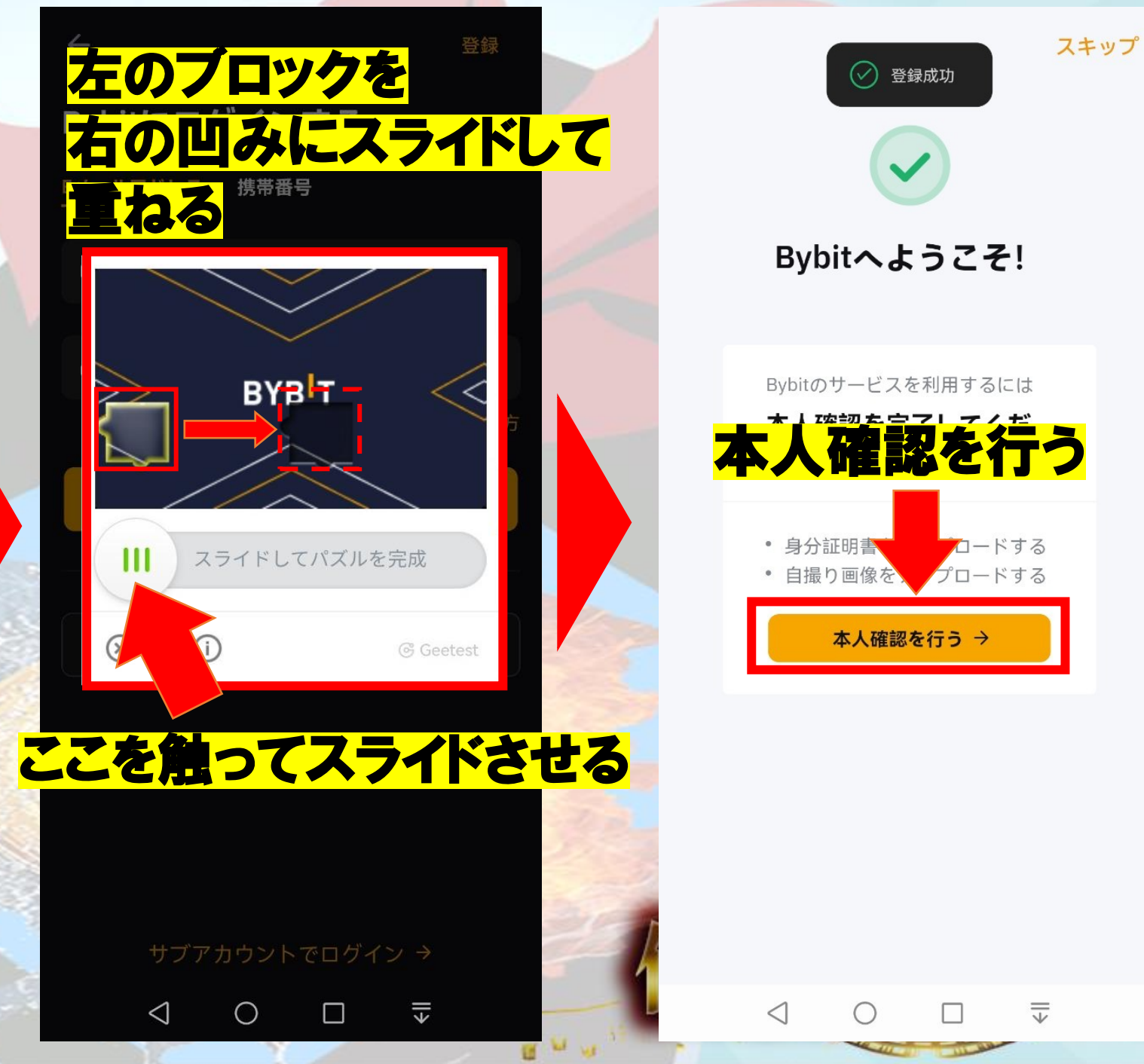

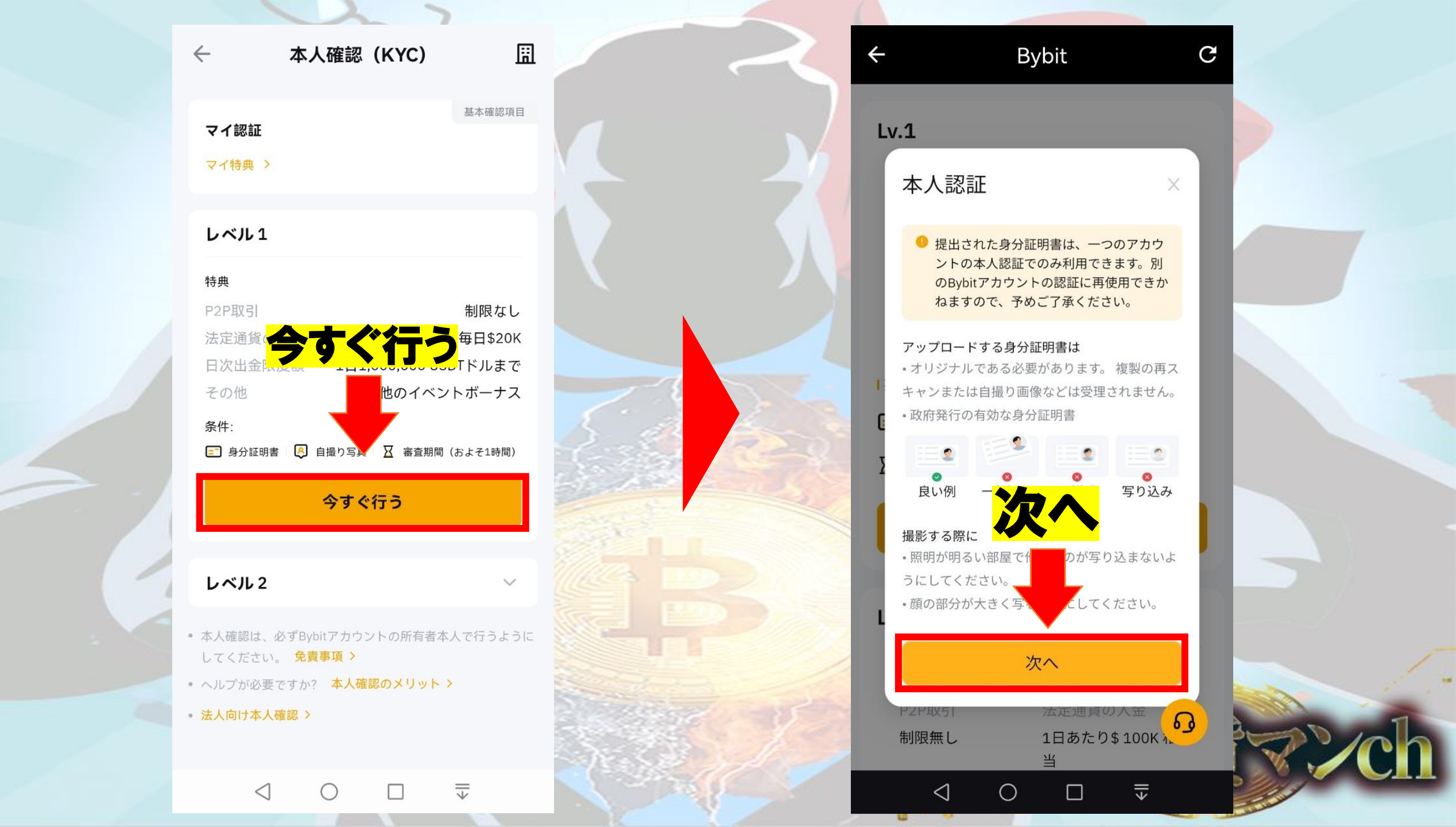

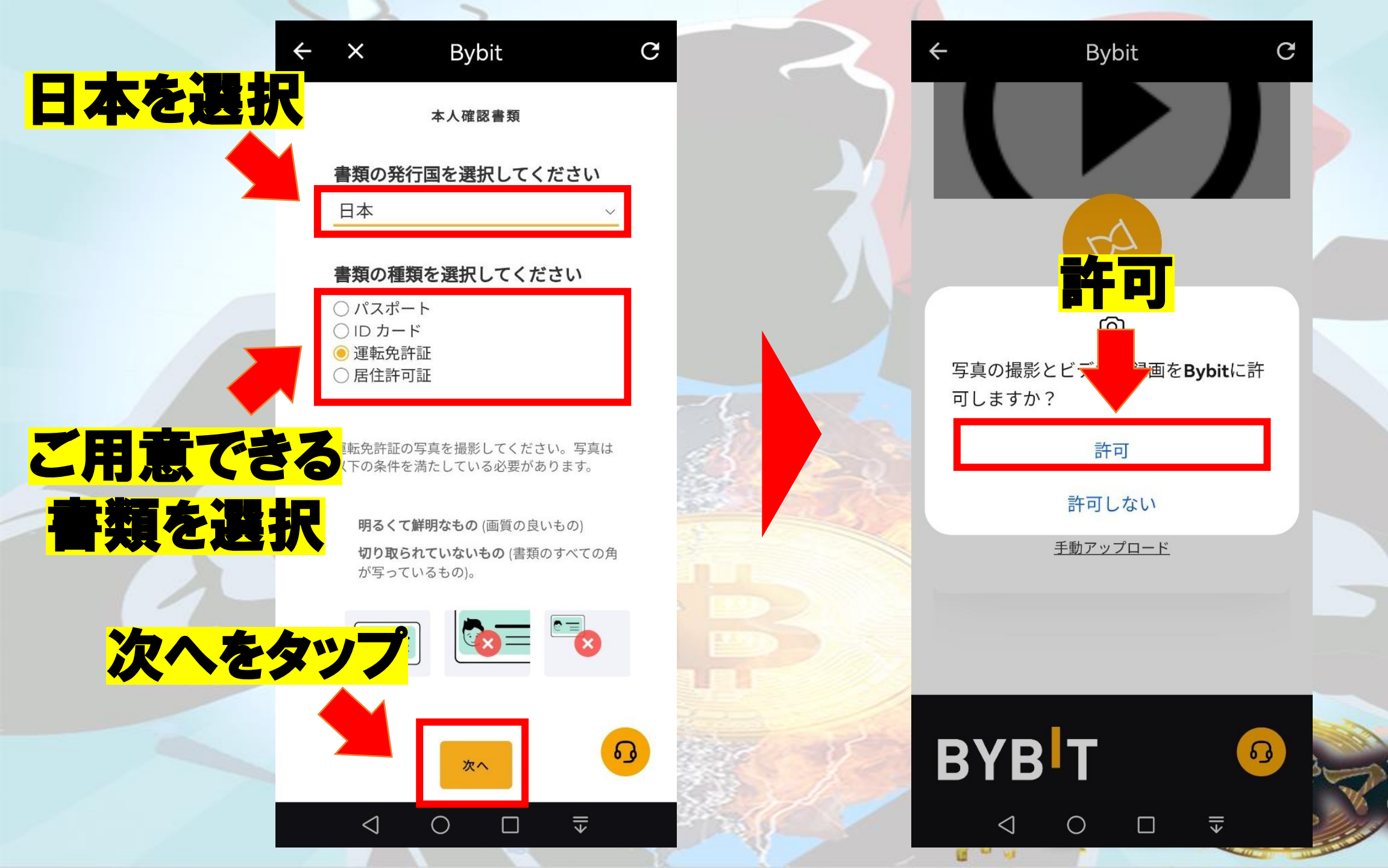

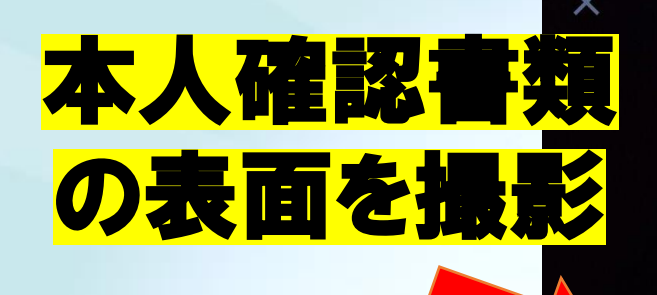

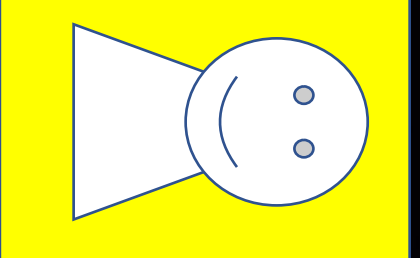

\*

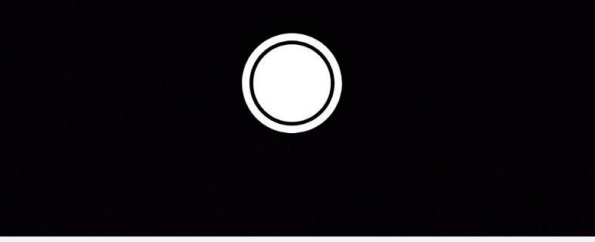

#### 本人確認書類の表面

本人確認書類の表面をスキャンしてください。

 $\leq$ 

<section-header>

10 14

0 0

=

X

 $\bigcirc$   $\Box$   $\overline{\mp}$ 

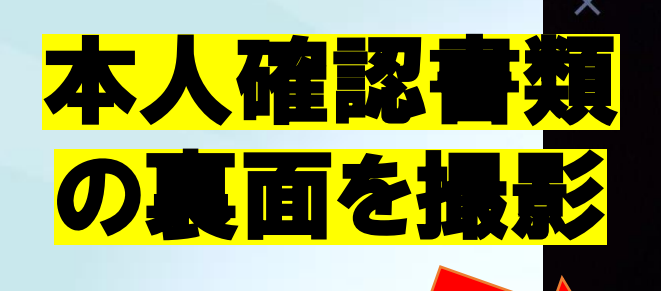

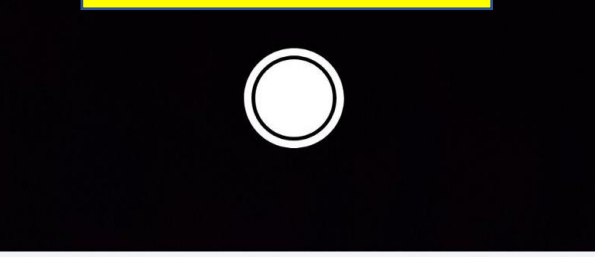

\*

#### 本人確認書類の表面

本人確認書類の表面をスキャンしてください。

 $\bigcirc$ 

-

 $\leq$ 

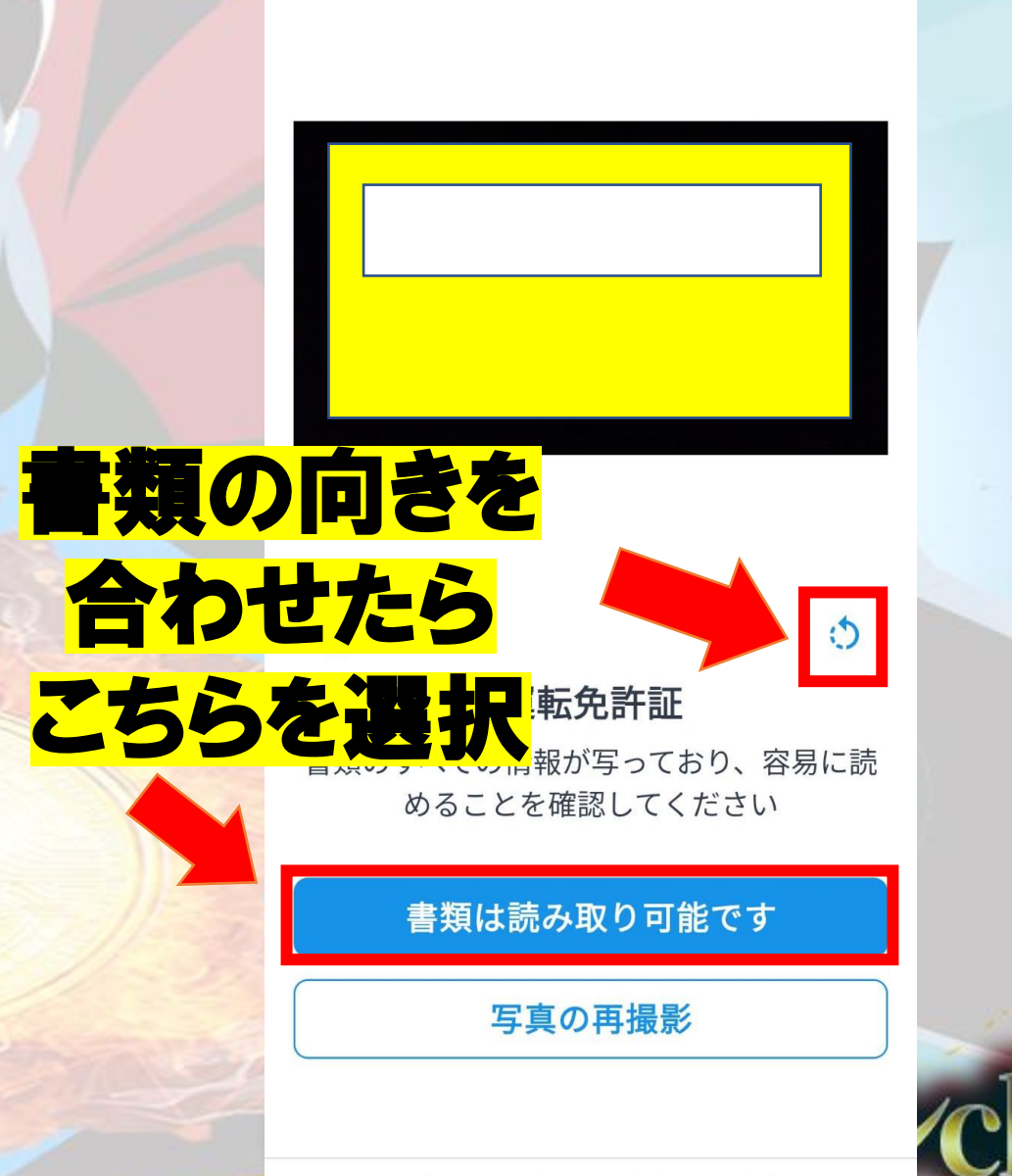

X

14

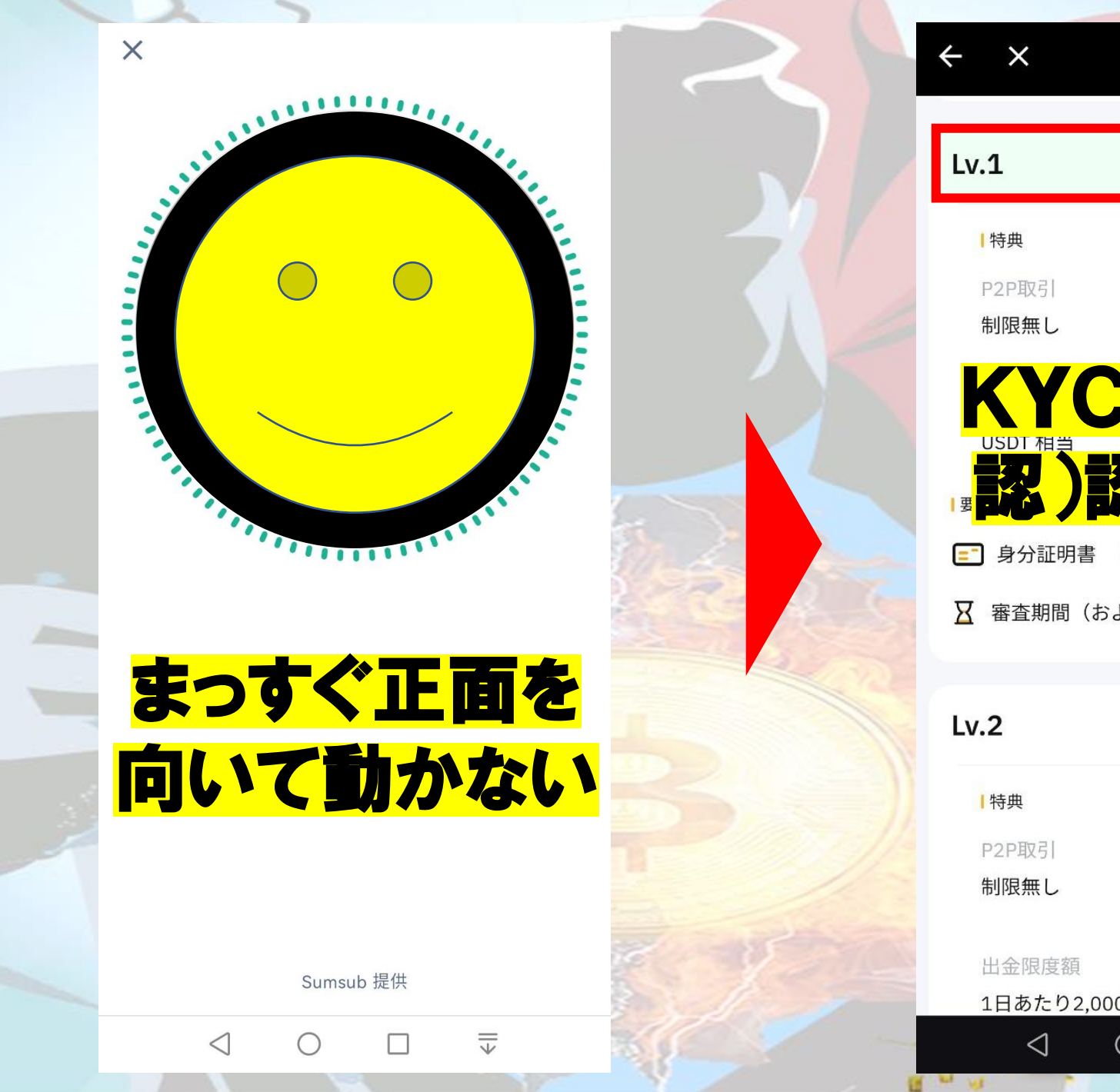

| ÷ ×                                   | Bybit            | G           |
|---------------------------------------|------------------|-------------|
| Lv.1                                  | 司の               | 証済み 🕑       |
| ■特典<br>P2P取引<br>制限無し                  | 法定 57<br>1F 2\$  | 金<br>20K 相当 |
|                                       |                  |             |
| <mark>゠</mark> ゚゚ 身分証明書<br>☑ 審査期間(およる | ▶ 目撮り与り<br>そ1時間) |             |
| Lv.2                                  |                  |             |
| ┃特典                                   |                  |             |
| P2P取引                                 | 法定通貨の2           | 金           |
| 制限無し                                  | 1日あたり\$<br>当     | 100K相       |
| 出金限度額                                 | その他              | وه          |
| 1日あたり2,000,0                          | )00 その他の取引       | 商品          |
| 0                                     |                  | ll≯         |

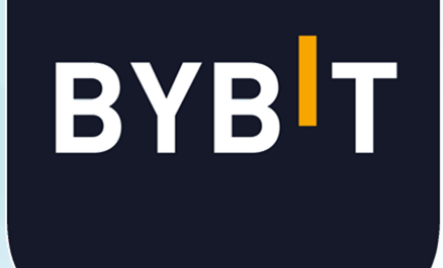

# Google認証方法

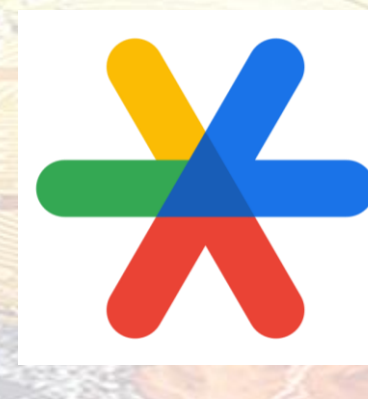

通貨マンch

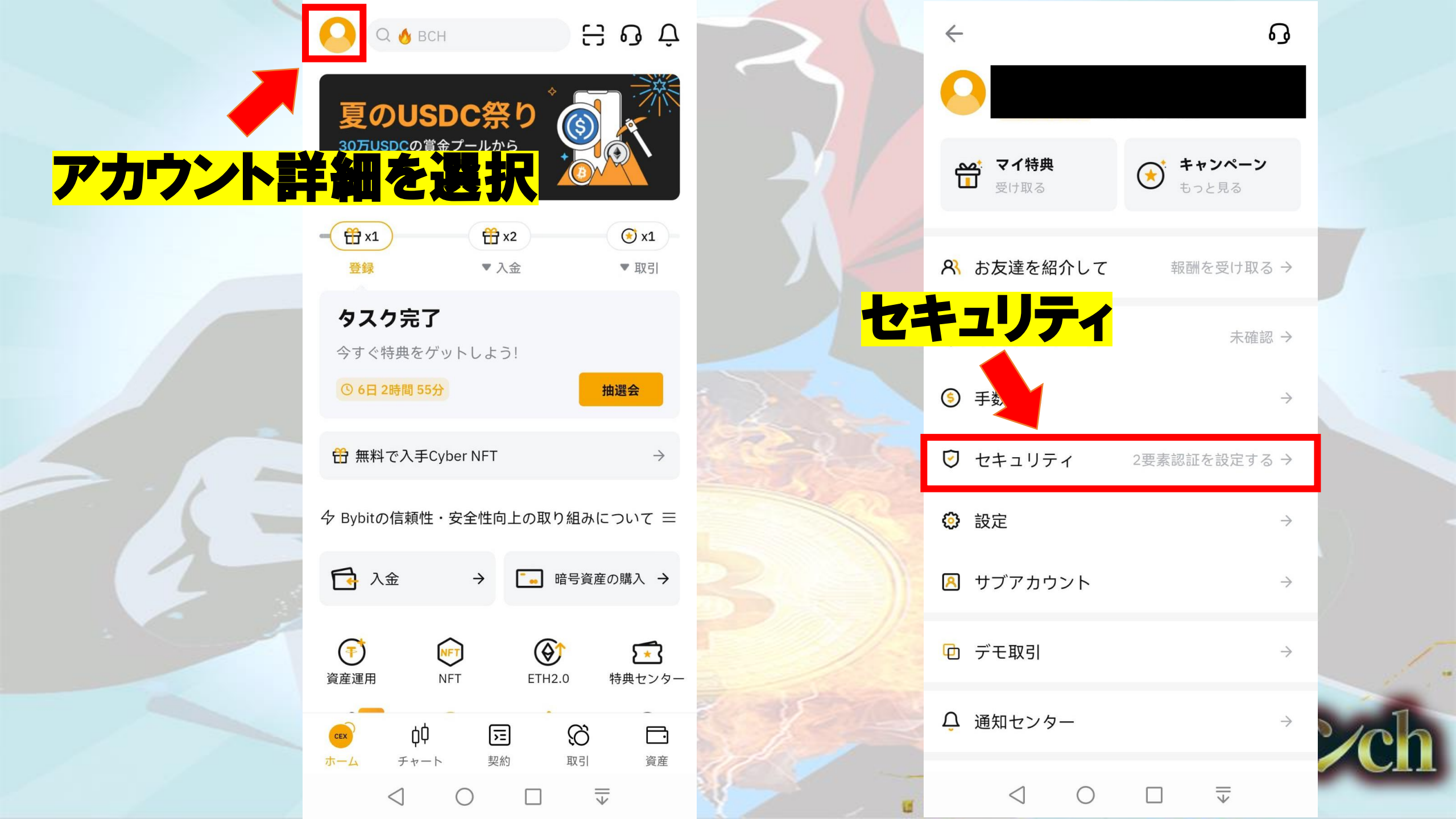

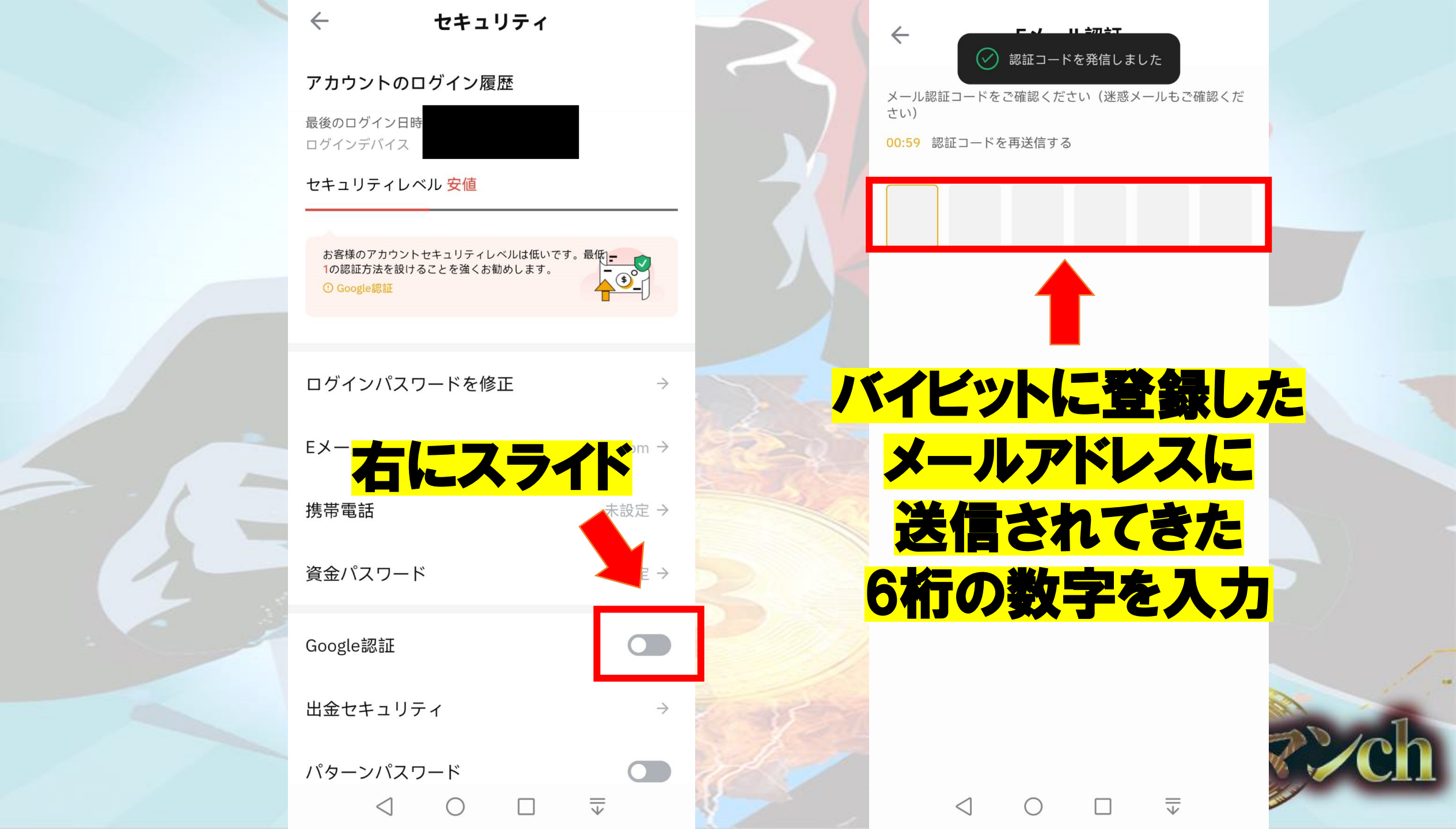

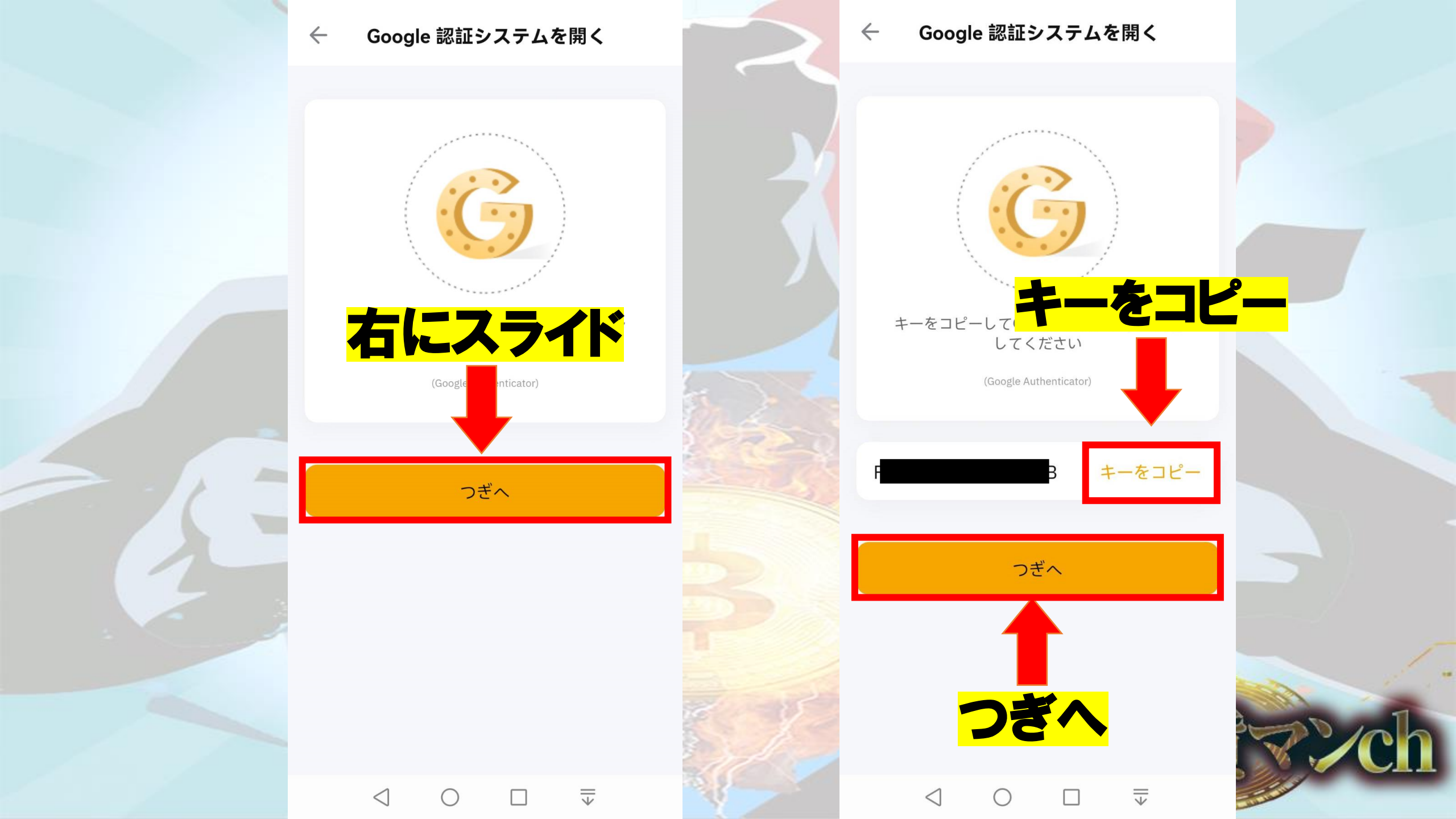

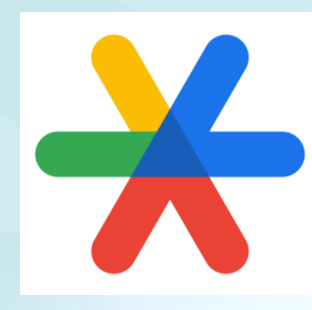

# 「Google Authenticator」を アプリストアからダウンロード

|           | ≡ Go   | o <b>gle</b> Authenticator |   | 7//          |                                  |      |
|-----------|--------|----------------------------|---|--------------|----------------------------------|------|
|           | 800 C  | )97                        | • | <b>X</b> 800 | 097                              |      |
|           | 579 2  | 21                         | • | 579          |                                  |      |
|           | 519 42 | 23                         | • | 519          | 423                              |      |
| 1         | 998 9  | 87                         | • | セツ           | トアップキ                            | ーを入力 |
| A State A | 263 4  | 14 <b>- </b> *             |   | 263          | を選打                              | 5    |
|           | 242 9  | 91                         |   | 242          | Scan a QR                        |      |
| -         | 044 5  | 576                        |   | 044          | Enter a setup key                | 貨マン  |
|           |        |                            |   | Slack (Slac  | ck (Bybit):tanny.cheng@bybit.con |      |

## Bybitと入力 バイビットで コピーした キーを入力

| <br>C Enter ac | count details |     |     |
|----------------|---------------|-----|-----|
|                |               |     |     |
| Account        |               |     |     |
| Кеу            |               |     |     |
| Time-based 🔻   |               | Add |     |
|                |               |     |     |
|                | ì             | 自加  | 200 |
|                |               |     |     |
|                |               |     |     |
|                |               |     |     |
|                |               |     |     |

### Bybitの項目が 追加されるので

|      | E アカウントを検索<br>長押しで数号        | <br><b>字を</b> | 7   |
|------|-----------------------------|---------------|-----|
|      | 595 9 <mark>32</mark> —     | 6             |     |
|      | Binance<br>326 583          | L             |     |
|      | <sup>Bybit</sup><br>405 774 | ¢             |     |
|      |                             |               |     |
| - AR | 仮想通貨                        |               | C/C |

## BYB T

#### Google認証コード

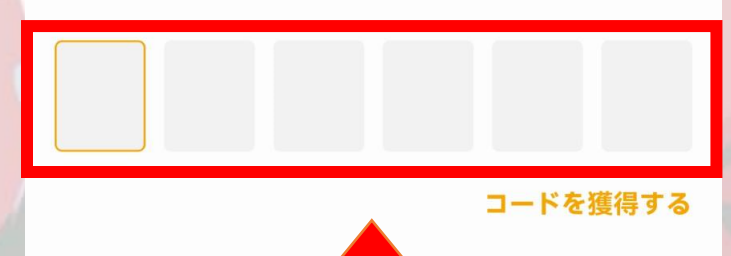

## コピーした6桁の数字を 入力して完了

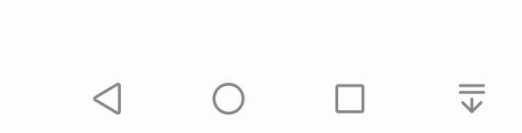

皆 ? /ch